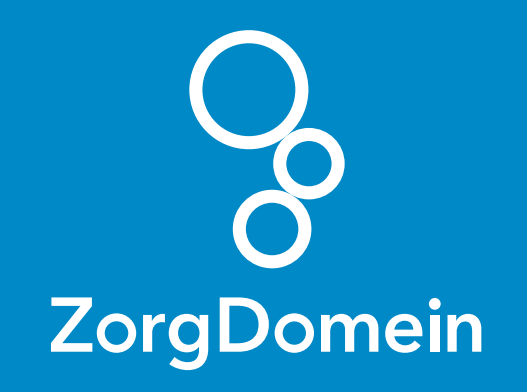

## ZorgDomein voor gebruikers van Bricks Huisarts

Juni 2018

ZorgDomein verbetert zorg

ZorgDomein voor gebruikers van Bricks Huisarts 1

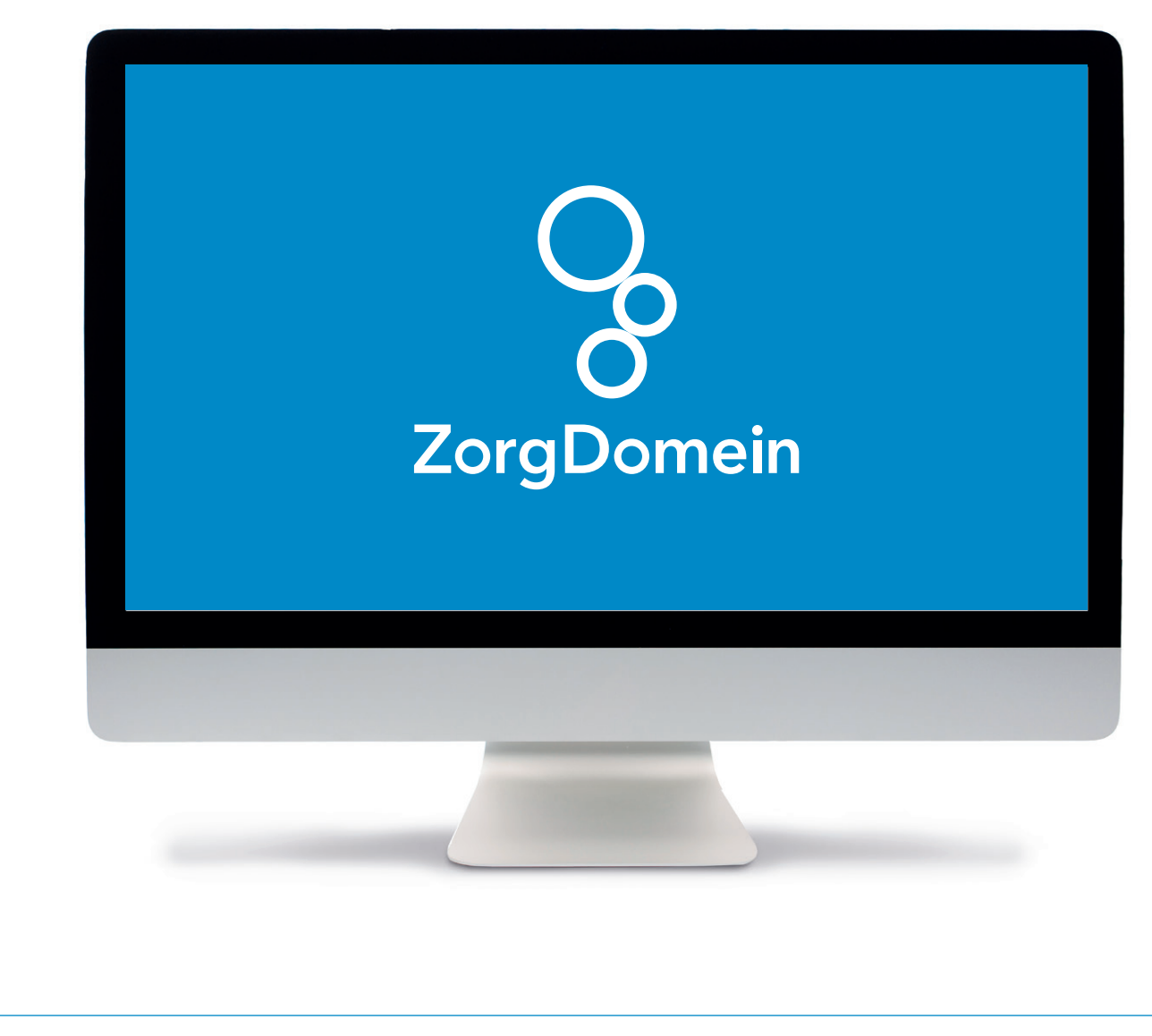

Deze quick guide legt uit hoe je informatie vanuit Bricks Huisarts via een koppeling kunt meenemen naar ZorgDomein. Ook laten we zien hoe ZorgDomein de verwijzing of aanvraag weer in Bricks Huisarts terugschrijft. Hieronder het proces in vier stappen.

Stap 1: Selectie van relevante patiëntgegevens in Bricks Huisarts

Selecteer op gebruikelijke wijze een patiënt in Bricks Huisarts. Selecteer vervolgens een bestaand consult, óf maak een nieuw consult aan. Koppel deze bij voorkeur aan een ICPC-code, zodat je een verkort menu in ZorgDomein krijgt.

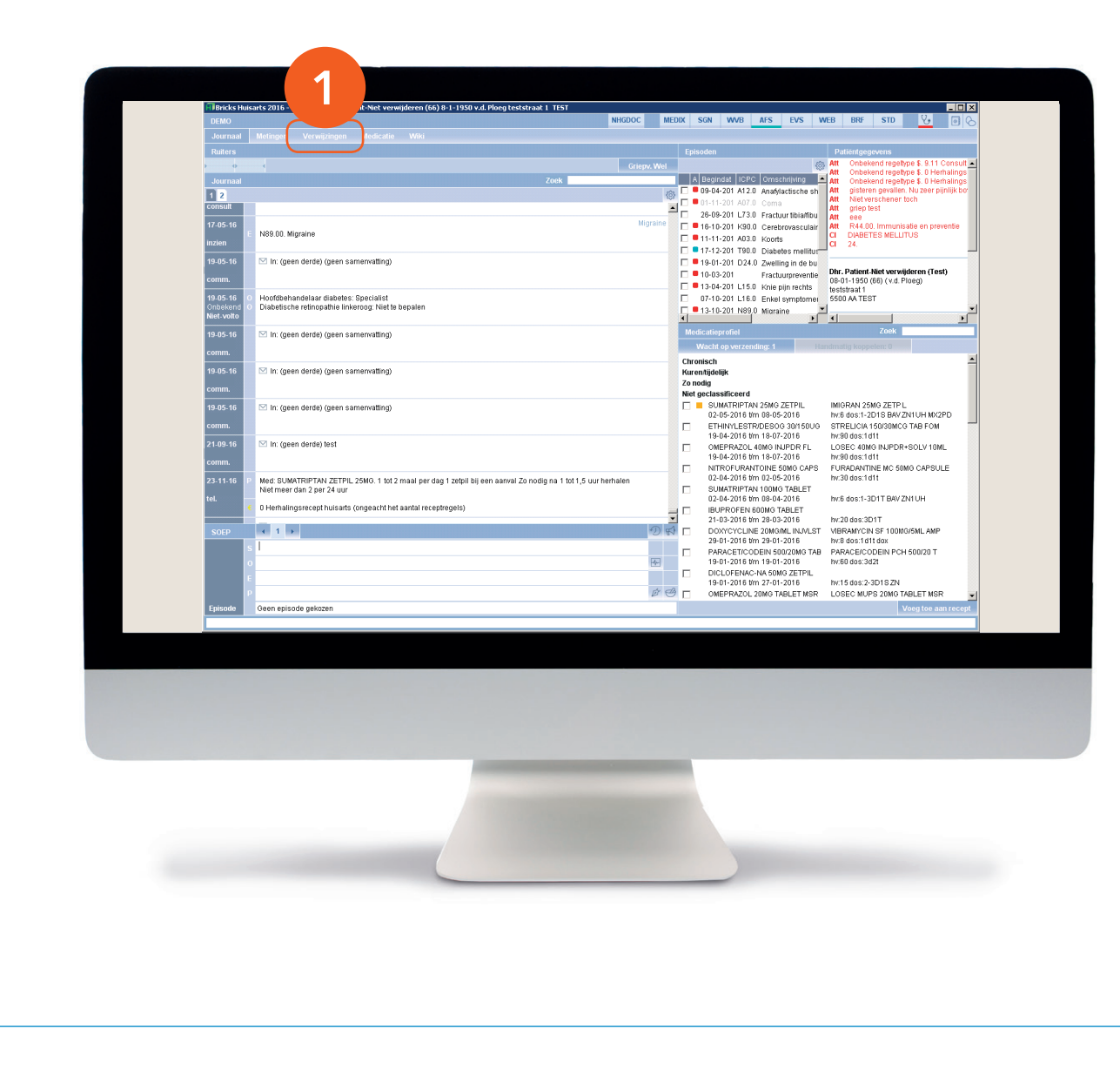

Stap 1 (vervolg): Selectie van relevante patiëntgegevens in Bricks Huisarts

 Selecteer tabblad 'Verwijzen', kies hier het tabblad 'ZorgDomein verwijzing'.

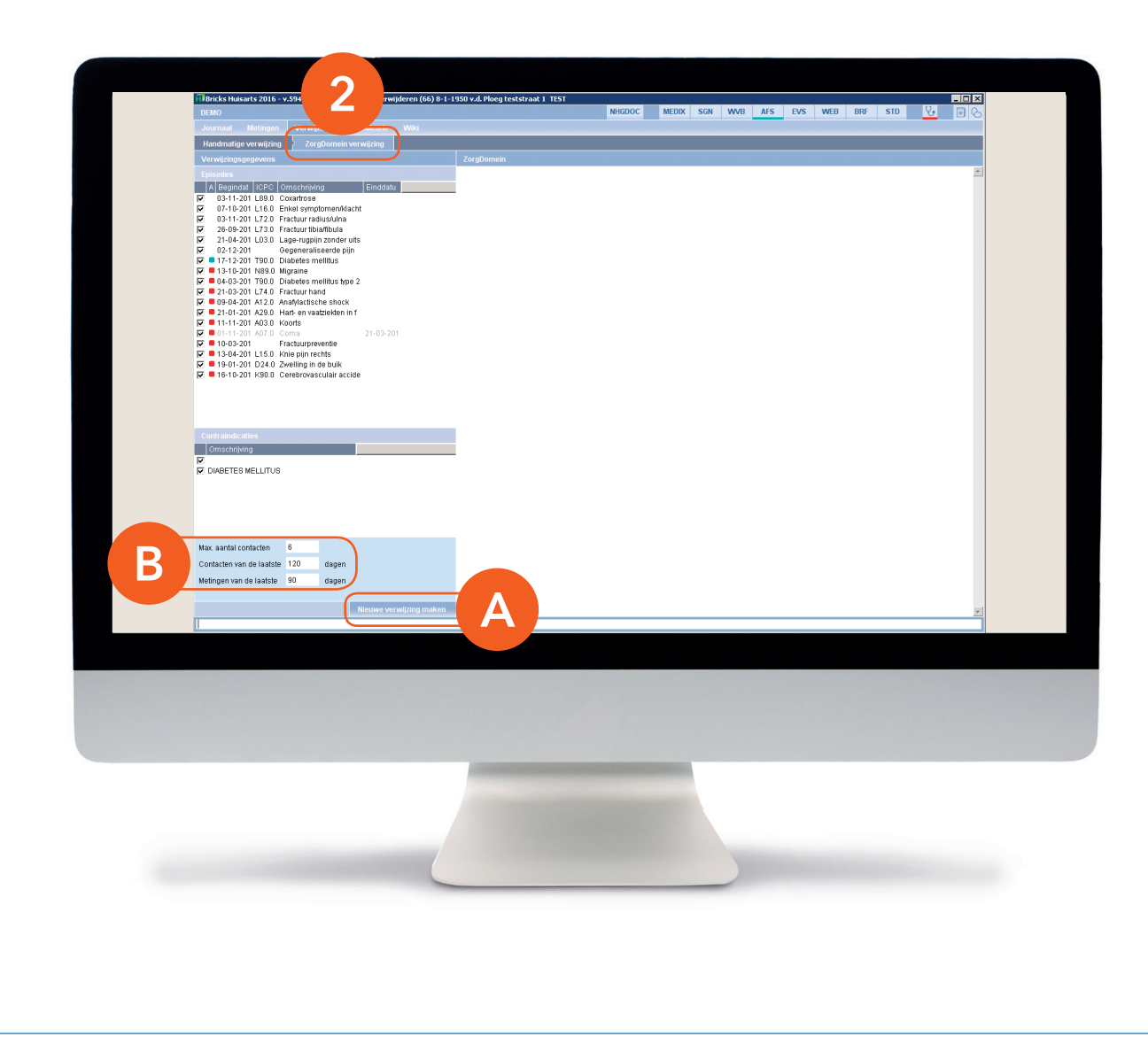

Stap 1 (vervolg): Selectie van relevante patiëntgegevens in Bricks Huisarts

Je zit nu op het tabblad 'ZorgDomein verwijzing'.

- A. Wil je geen uitgebreide selectie van patiëntgegevens, klik dan op de knop 'Nieuwe verwijzing maken'. ZorgDomein wordt dan gestart met gegevens die tot maximaal 120 dagen teruggaan.
- B. Wil je over een langere periode patiëntgegevens meenemen naar ZorgDomein? Pas dan links onderin de waarden aan bij 'Max. aantal contacten, Contacten van de laatste 120 dagen' en 'Metingen van de laatste 90 dagen'. Klik vervolgens op de knop 'Nieuwe verwijzing maken' om ZorgDomein te starten.

|       | DEMO<br>Journaal         |                                                                                                    | NHGDOC                       |        | EDIX SGN WVB AFS EVS WEB BRF STD 🛂 0 🖒                     |                                                                      |  |
|-------|--------------------------|----------------------------------------------------------------------------------------------------|------------------------------|--------|------------------------------------------------------------|----------------------------------------------------------------------|--|
|       | Ruiters                  |                                                                                                    |                              |        | Episoden                                                   | Patiëntgegevens                                                      |  |
|       | lournaal                 |                                                                                                    | Zoek                         |        | A Begindat ICPC Omschrijving                               | Att Onbekend regetype \$.0 Herhalings                                |  |
|       | 1 2                      |                                                                                                    | (ê                           | ۍ I    | 🗖 🗖 09-04-201 A12.0 Anafylactische sh                      | Att gisteren gevallen. Nu zeer pijnlijk bo                           |  |
|       | consult                  |                                                                                                    | 2                            |        | 01-11-201 A07.0 Coma<br>26-09-201 L73.0 Fractuur tibiatibu | Att griep test                                                       |  |
|       | 17-05-16                 |                                                                                                    | Migraine                     | Ē      | 6 16-10-201 K90.0 Cerebrovasculair                         | Att eee<br>Att R44.00. Immunisatie en preventie                      |  |
|       | inzien                   | Nas.ou. migraine                                                                                                 |                              |        | = 11-11-201 A03.0 Koorts                                   | CI DIABETES MELLITUS<br>CI 24.                                       |  |
|       | 19-05-16                 | 🖾 In: (geen derde) (geen samenvatting)                                                                           |                              | Ē      | = 19-01-201 D24.0 Zwelling in de bu                        |                                                                      |  |
|       | comm.                    |                                                                                                    |                              |        | 10-03-201 Fractuurpreventie                                | Dhr. Patient-Niet verwijderen (Test)<br>08-01-1950 (66) (v.d. Ploeg) |  |
|       | 19-05-16 0               | Hoofdbehandelaar diabetes: Specialist                                                                            |                              |        | 07-10-201 L15.0 Knie pijn rechts                           | teststraat 1<br>5500 AA TEST                                         |  |
|       | Onbekend O<br>Nict-volto | Diabetische retinopathie linkeroog: Niet te bepalen                                                              |                              | F      | = 13-10-201 N89.0 Migraine                                 |                                                                      |  |
|       | 19.05.16                 | ☑ In: (geen derde) (geen samenvatting)                                                                           |                              | Ť      | Medicatieprofiel                                           | Zoek                                                                 |  |
|       | comm.                    |                                                                                                    |                              |        | Wacht op verzending: 1                                     | dmatig koppelen: 0                                                   |  |
|       | 19.05.16                 | ⊠ In: (geen derde) (geen samenvatting)                                                                           |                              | C      | Chronisch<br>Gwentiideliik                                 | -                                                                    |  |
|       | comm.                    | ······································                                                                           |                              | z      | o nodig                                                    |                                                                      |  |
|       | 10.05.16                 | ⊠ la: (aona darda) (aona comenua≣ina).                                                                           |                              | N      | Net geclassificeerd                                        | IMIGRAN 25MG ZETP L                                                  |  |
|       | 19-03-10                 | E III. (geen derde) (geen samenvalung)                                                                           |                              |        | 02-05-2016 t/m 08-05-2016                                  | hv:6 dos:1-2D1S BAVZN1UH MX2PD                                       |  |
|       | comm.                    |                                                                                                    |                              | 1      | 19-04-2016 t/m 18-07-2016                                  | hv:90 dos:1d11                                                       |  |
|       | 21-09-16                 | 🗠 in: (geen derde) test                                                                                          |                              | Г      | OMEPRAZOL 40MG INJPDR FL<br>19-04-2016 t/m 18-07-2016      | LOSEC 40MG INJPDR+SOLV 10ML<br>hv:90 dos:1d11                        |  |
|       | comm.                    |                                                                                                    |                              | Г      | NITROFURANTOINE 50MG CAPS                                  | FURADANTINE MC 50MG CAPSULE                                          |  |
|       | 23-11-16 P               | Med: SUMATRIPTAN ZETPIL 25MG. 1 tot 2 maal per dag 1 zetpil bij een aarwal Zo nodi<br>Niet meer dan 2 per 24 uur | .g na 1 tot 1,5 uur herhalen | Г      | SUMATRIPTAN 100MG TABLET                                   | 10.30 005.1011                                                       |  |
|       | tel.                     | 0 Herhalingsrecept huisarts (ongeacht het aantal receptregels)                                                   |                              |        | 02-04-2016 t/m 08-04-2016<br>BUPROFEN 600MG TABLET         | hv:6 dos:1-3D1T BAV ZN1UH                                            |  |
|       |                          |                                                                                                    |                              |        | 21-03-2016 t/m 28-03-2016                                  | hv:20 dos:3D1T                                                       |  |
|       | SUEP                     |                                                                                                    | 25                           |        | 29-01-2016 t/m 29-01-2016                                  | hv:8 dos:1d1t dox                                                    |  |
|       |                          |                                                                                                    |                              |        | PARACET/CODEIN 500/20MG TAB<br>19-01-2016 t/m 19-01-2016   | PARACE/CODEIN PCH 500/20 T<br>hv:60 dos:3d2t                         |  |
| 3     | E                        |                                                                                                    |                              | Ľ      | DICLOFENAC-NA 50MG ZETPIL<br>19-01-2016 t/m 27-01-2016     | hv:15.dos:2-3D1SZN                                                   |  |
|       | Start ZoroDon            | ein sessie om verwijsbrieven van eerder gemaakte verwijzingen af te ronde                                        | \$ C                         | 3 r    | OMEPRAZOL 20MG TABLET MSR                                  | LOSEC MUPS 20MG TABLET MSR                                           |  |
|       | ZD                       |                                                                                                    |                              |        |                                                            | Voeg toe aan recept                                                  |  |
|       | 20                       |                                                                                                    |                              | _      |                                                            |                                                                      |  |
|       |                          |                                                                                                    |                              |        |                                                            |                                                                      |  |
|       |                          |                                                                                                    |                              |        |                                                            |                                                                      |  |
|       |                          |                                                                                                    |                              |        |                                                            |                                                                      |  |
|       |                          |                                                                                                    |                              |        |                                                            |                                                                      |  |
|       |                          |                                                                                                    |                              |        |                                                            |                                                                      |  |
|       |                          |                                                                                                    |                              |        |                                                            |                                                                      |  |
|       |                          |                                                                                                    |                              |        |                                                            |                                                                      |  |
|       |                          |                                                                                                    |                              |        |                                                            |                                                                      |  |
|       |                          |                                                                                                    |                              |        |                                                            |                                                                      |  |
|       |                          |                                                                                                    |                              |        |                                                            |                                                                      |  |
| on:   |                          | nt Zora Domein niet two                                                                                          | maal togolii                 | il     | starton Doo                                                | in dit toch dar                                                      |  |
|       | JEKU                     | in zoigeomen met twee                                                                                            | maan tegelij                 | IK     | starten. D0e                                               | je un toch, dal                                                      |  |
| rdt h |                          | dor actorto procos ando                                                                                          | rhrokon D                    | ~+     | tachourt ac                                                | wannooria                                                            |  |
| nathe | eree                     | del gestalle proces onde                                                                                         | i Dioken. Da                 | dl     | r gebeurr ool                                              | k wanneer je                                                         |  |
|       |                          | •                                                                                                    | ين شير م يرم ام من           |        |                                                            |                                                                      |  |
|       | T T C I D                | 10 1300 0000 1331 graab 70                                                                                       | MORE ACTIVIT                 | L<br>D | μι το κτιπτ όο                                             | n aannemaakt                                                         |  |

## Stap 2: Van Bricks Huisarts naar ZorgDomein

Hiervoor beschreven we hoe je ZorgDomein start voor een nieuwe verwijzing.

Je kunt ZorgDomein ook starten zonder patiënt. Zo kun je snel inzage krijgen in de gedane verwijzingen of een openstaande verwijsbrief afronden en verzenden, zonder het selectieproces te doorlopen in Bricks Huisarts.

**3.** Gebruik hiervoor het commando 'ZD' in de statusbalk. Met deze optie kun je geen nieuwe verwijzing doen.

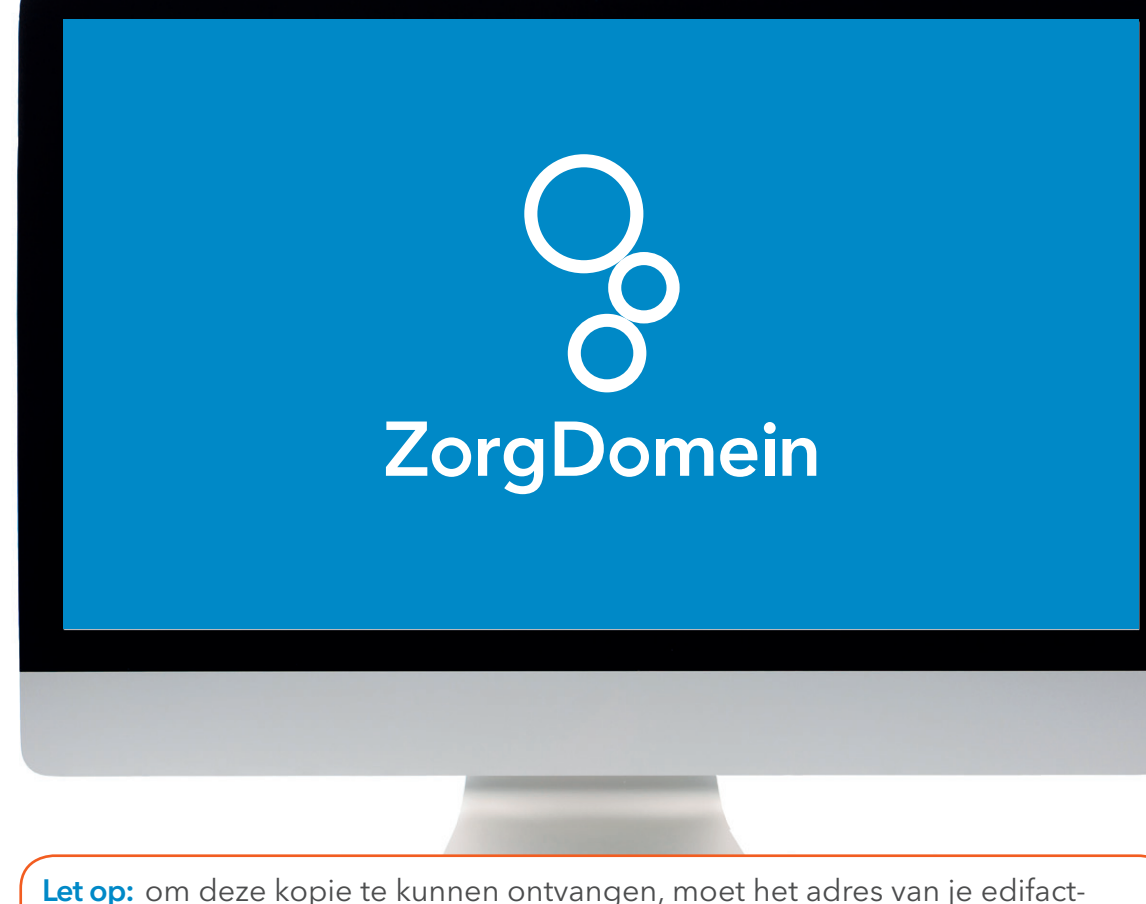

postbus correct zijn. Controleer dit in je eigen profiel onder het profielmenu, in de rechterbovenhoek van je scherm.

## Stap 3: Aan de slag in ZorgDomein

Voor het gebruik van ZorgDomein vind je op de website diverse quick guides, tips en instructievideo's. Kijk op zorgdomein.com/support en klik op 'Ik ben verwijzer' voor meer informatie.

## Stap 4: Retourinformatie in Bricks Huisarts

Na het klikken op de knop 'Verzend verwijsbrief' wordt de verwijsbrief verzonden naar de zorginstelling. Een kopie van de verwijsbrief komt als edifactbericht retour en wordt op gebruikelijke wijze verwerkt in Bricks Huisarts.